# Altivar 61/71 Carte Fipio standard

# Guide d'exploitation

VW3 A3 311

11/2009

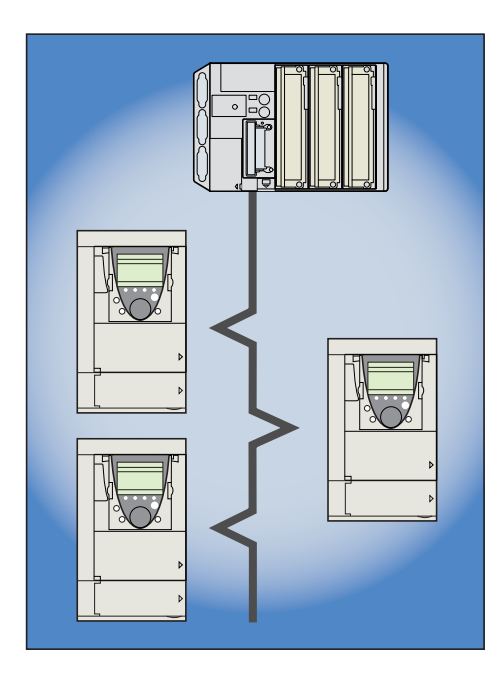

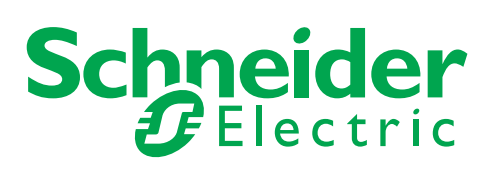

1755882

# Sommaire

| 1. Avant de commencer                                                                                                    | 3                                            |
|----------------------------------------------------------------------------------------------------|----------------------------------------------|
| 2. Structure documentaire                                                                                                    | 4                                            |
| 3. Introduction                                                                                                    | 5<br>5<br>5<br>5<br>5                        |
| 4. Mise en œuvre matérielle         4. 1. Réception         4. 2. Description matérielle         4. 3. Montage de la carte dans le variateur         4. 4. Codage des commutateurs                                                                | 6<br>6<br>6<br>6<br>6<br>7                   |
| 5. Raccordement au bus                                                                                                    | 8<br>8<br>8<br>8<br>8<br>8                   |
| 6. Configuration         6. 1. Contrôle - commande         6. 2. Scanner de communication         6. 3. Défauts de communication         6. 4. Paramètres surveillés                                                                              | 9<br>9<br>12<br>14<br>15                     |
| 7. Diagnostic         7. 1. Contrôle de l'adresse         7. 2. Voyants lumineux de signalisation (DEL)         7. 3. Contrôle - commande         7. 4. Scanner de communication         7. 5. Défaut de communication         7. 6. Défaut carte | 16<br>16<br>16<br>17<br>17<br>18<br>19<br>19 |
| 8. Mise en œuvre logicielle                                                                                                    | 20<br>20<br>21<br>22<br>23<br>23<br>24<br>26 |

Malgré tout le soin apporté à l'élaboration de ce document, Schneider Electric SA ne donne aucune garantie sur les informations qu'il contient, et ne peut être tenu responsable ni des erreurs qu'il pourrait comporter, ni des dommages qui pourraient résulter de son utilisation ou de son application.

Les produits et les additifs présentés dans ce document sont à tout moment susceptibles d'évolutions quant à leurs caractéristiques de présentation et de fonctionnement. Leur description ne peut en aucun cas revêtir un aspect contractuel. Lire et observer ces instructions avant de commencer toute procédure avec ce variateur.

### DANGER **TENSION DANGEREUSE** • Lisez et comprenez le guide d'installation dans son intégralité avant d'installer et de faire fonctionner le variateur de vitesse Altivar. L'installation, le réglage, les réparations doivent être effectués par du personnel qualifié. L'utilisateur est responsable de la conformité avec toutes les normes électriques internationales et nationales en vigueur concernant la mise à la terre de protection de tous les appareils. • De nombreuses pièces de ce variateur de vitesse, y compris les cartes de circuit imprimé fonctionnent à la tension du réseau. NE LES TOUCHEZ PAS. N'utilisez que des outils dotés d'une isolation électrique. • Ne touchez pas les composants non blindés ou les vis des borniers si l'appareil est sous tension. • Ne court-circuitez pas les bornes PA/+ et PC/- ou les condensateurs du bus DC. · Installez et fermez tous les couvercles avant de mettre le variateur sous tension. Avant tout entretien ou réparation sur le variateur de vitesse coupez l'alimentation. placez une étiquette "NE METTEZ PAS SOUS TENSION" sur le disjoncteur ou le sectionneur du variateur de vitesse. Verrouillez le disjoncteur ou le sectionneur en position ouverte. Avant d'intervenir sur le variateur de vitesse, coupez son alimentation y compris l'alimentation de contrôle externe si elle est utilisée. ATTENDRE 15 MINUTES pour permettre aux condensateurs du bus DC de se décharger. Suivez ensuite la procédure de mesure de tension du bus DC indiquée dans le guide d'installation pour vérifier si la tension continue est inférieure à 45 V. Le voyant du variateur de vitesse n'est pas un indicateur précis de l'absence de tension du bus DC. L'électrisation entraînera la mort ou des blessures graves

#### ATTENTION

#### **APPAREIL ENDOMMAGE**

N'installez pas et ne faites pas fonctionner le variateur s'il semble être endommagé. Si cette précaution n'est pas respectée, cela peut entraîner des dommages matériels.

# 2. Structure documentaire

Les documents techniques suivants relatifs à l'Altivar sont disponibles sur le site internet www.schneider-electric.com et sur le cédérom fourni avec chaque variateur.

#### Guide d'installation

Ce guide décrit :

- le montage,
- le raccordement du variateur.

#### Guide de programmation

Ce guide décrit :

- les fonctions,
- les paramètres,
   l'utilisation du tor
- I'utilisation du terminal du variateur (terminal intégré et terminal graphique).

#### Guide des paramètres de communication

Ce guide décrit :

- les paramètres du variateur avec les éléments spécifiques (adresses, formats...) pour une utilisation à travers un bus ou un réseau de communication,
- · les modes de marche spécifiques à la communication (graphe d'état),
- l'interaction entre la communication et la commande locale.

# ■ Guides Modbus, CANopen, Ethernet, Profibus, INTERBUS, Uni-Telway, DeviceNet, Modbus Plus, Fipio ...

Ces guides décrivent :

- le raccordement au bus ou réseau,
- · la configuration des paramètres spécifiques à la communication par le terminal intégré ou le terminal graphique,
- le diagnostic,
- la mise en œuvre logicielle,
- · les services de communication du protocole.

#### ■ Guide de migration Altivar 58/58F

Ce guide détaille les différences entre l'Altivar 71 et l'Altivar 58/58F.

Il explique les dispositions à prendre pour remplacer un Altivar 58 ou 58F, y compris pour les variateurs communiquant sur un bus ou un réseau.

#### ■ Guide de migration Altivar 38

Ce guide détaille les différences entre l'Altivar 61 et l'Altivar 38. Il explique les dispositions à prendre pour remplacer un Altivar 38, y compris pour les variateurs communiquant sur un bus ou un réseau.

# 3.1. Présentation

La carte de communication Fipio standard VW3 A3 311 permet de connecter un variateur Altivar 61 ou Altivar 71 à un bus Fipio.

Les échanges de données permettent d'exploiter toutes les fonctions du variateur :

- la commande,
- · la surveillance,
- le réglage,
- la configuration.

Le profil utilisé est FED C 32.

Les variables périodiques peuvent être configurées par la fonction "Scanner de communication".

On peut affecter au choix :

- en sortie : la commande, les consignes, les réglages fréquents,
- en entrée : les informations de surveillance (états, mesures ...).

Les réglages moins fréquents et les paramètres de configuration peuvent être écrits ou lus par le service des variables périodiques indexées (PKW).

La carte est munie d'un connecteur SUB-D mâle 9 contacts permettant la connexion au bus Fipio.

Le câble et les accessoires de raccordement au bus Fipio sont à commander séparément.

L'adresse du variateur est configurée par les commutateurs de la carte Fipio.

Le terminal graphique ou le terminal intégré du variateur permettent d'accéder à de nombreuses fonctions de diagnostic de la communication.

## 3. 2. Notations

#### Affichages sur le terminal du variateur.

Les menus du terminal graphique sont notés entre crochets. Exemple : [1.9 COMMUNICATION].

Les menus du terminal 7 segments intégré sont notés entre parenthèses. Exemple : ( $\Box \Box \Pi -$ ).

Les désignations des paramètres affichés sur le terminal graphique sont notées entre crochets. Exemple : [Vitesse de repli]

Les codes des paramètres affichés sur le terminal 7 segments intégré sont notés entre parenthèses. Exemple : (*L F F*).

#### Formats

Les valeurs en hexadécimal sont notées : 16#. Les valeurs en binaire sont notées : 2#.

# 4.1. Réception

- S'assurer que la référence de la carte inscrite sur l'étiquette est conforme au bordereau de livraison correspondant au bon de commande.
  Ouvrir l'emballage et vérifier que la carte option et la disquette n'ont pas été endommagées pendant le transport.

# 4. 2. Description matérielle

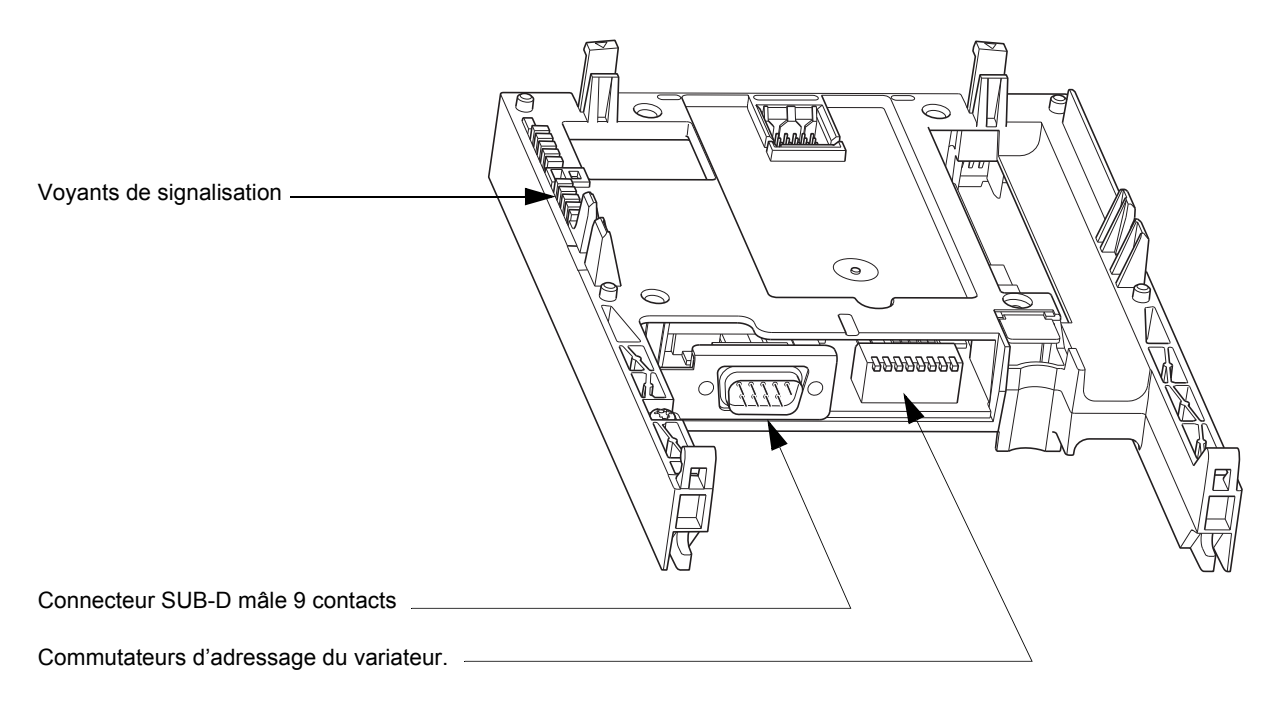

# 4. 3. Montage de la carte dans le variateur

Voir le guide d'installation.

# 4. 4. Codage des commutateurs

Les commutateurs servent à coder l'adresse (1 à 62) du variateur sur le bus.

Les commutateurs doivent être manœuvrés, variateur hors tension.

La correspondance entre la valeur et la position du commutateur est :

- 0 = OFF = commutateur en haut,
- 1 = ON = commutateur en bas.

L'adresse est codée en binaire.

Le tableau suivant indique les positions des commutateurs pour l'ensemble des adresses configurables :

| Adresse | Commutateurs | Adresse | Commutateurs |     | Adresse | Commutateurs | Adresse | Commutateurs |
|---------|--------------|---------|--------------|-----|---------|--------------|---------|--------------|
| 0       | 0000 0000    | 16      | 0001 0000    | 1   | 32      | 0010 0000    | 48      | 0011 0000    |
| 1       | 0000 0001    | 17      | 0001 0001    | 1   | 33      | 0010 0001    | 49      | 0011 0001    |
| 2       | 0000 0010    | 18      | 0001 0010    | 1   | 34      | 0010 0010    | 50      | 0011 0010    |
| 3       | 0000 0011    | 19      | 0001 0011    |     | 35      | 0010 0011    | 51      | 0011 0011    |
| 4       | 0000 0100    | 20      | 0001 0100    |     | 36      | 0010 0100    | 52      | 0011 0100    |
| 5       | 0000 0101    | 21      | 0001 0101    | 1   | 37      | 0010 0101    | 53      | 0011 0101    |
| 6       | 0000 0110    | 22      | 0001 0110    |     | 38      | 0010 0110    | 54      | 0011 0110    |
| 7       | 0000 0111    | 23      | 0001 0111    | 1   | 39      | 0010 0111    | 55      | 0011 0111    |
| 8       | 0000 1000    | 24      | 0001 1000    |     | 40      | 0010 1000    | 56      | 0011 1000    |
| 9       | 0000 1001    | 25      | 0001 1001    | 1   | 41      | 0010 1001    | 57      | 0011 1001    |
| 10      | 0000 1010    | 26      | 0001 1010    | 1   | 42      | 0010 1010    | 58      | 0011 1010    |
| 11      | 0000 1011    | 27      | 0001 1011    |     | 43      | 0010 1011    | 59      | 0011 1011    |
| 12      | 0000 1100    | 28      | 0001 1100    |     | 44      | 0010 1100    | 60      | 0011 1100    |
| 13      | 0000 1101    | 29      | 0001 1101    |     | 45      | 0010 1101    | 61      | 0011 1101    |
| 14      | 0000 1110    | 30      | 0001 1110    | 1 [ | 46      | 0010 1110    | 62      | 0011 1110    |
| 15      | 0000 1111    | 31      | 0001 1111    | ] [ | 47      | 0010 1111    | 63      | 0011 1111    |

Sur Fipio, l'adresse 0 est réservée à l'automate qui est gestionnaire du bus et l'adresse 63 est réservée au terminal de programmation ou d'exploitation.

Ces deux adresses ne doivent donc pas être utilisées pour un variateur.

Si l'adresse 0 a tout de même été configurée sur le variateur, sa carte Fipio est désactivée.

Deux appareils sur le bus Fipio ne doivent jamais avoir la même adresse. Le clignotement simultané et durable des voyants indique que le variateur ne peut se connecter au bus Fipio car son adresse est déjà occupée par un autre appareil.

Exemples :

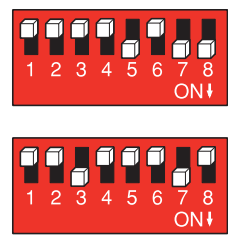

Adresse 11 = 2#0000 1011

Adresse 34 = 2#0010 0010

# 5. 1. Brochage du connecteur de la carte

SUB-D mâle 9 contacts

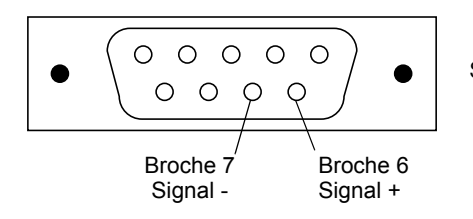

Seules les broches 6 et 7 sont utilisées.

# 5. 2. Accessoires de raccordement

Connecteur femelle TSX FPACC2

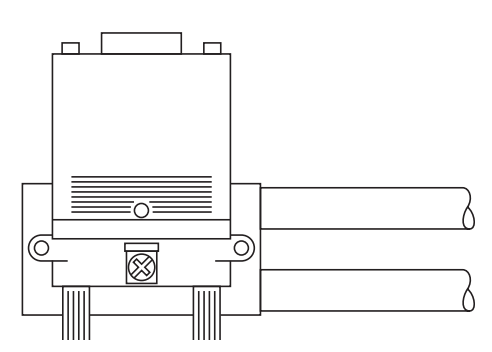

Le raccordement du variateur sur le bus Fipio doit se faire variateur hors tension.

Il s'effectue par un connecteur pour chaînage ou dérivation TSX FP ACC 12 ou TSX FP ACC 2, à brancher sur le connecteur de la carte Fipio.

Dans le cas du connecteur de dérivation TSX FP ACC 2, les câbles Fipio et/ou la terminaison de ligne TSX FP ACC 7 doivent être placés du côté droit.

# 5. 3. Exemple de câblage

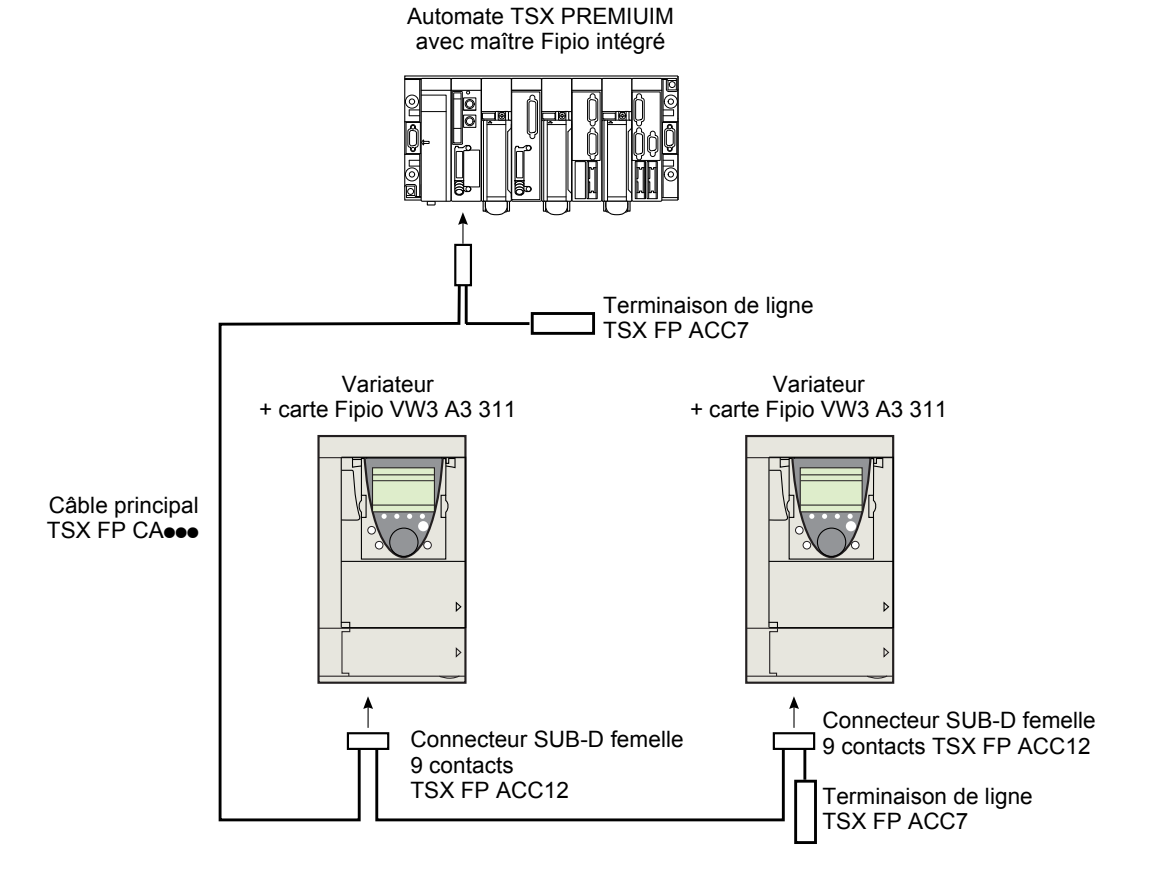

# 6. 1. Contrôle - commande

De nombreuses configurations sont possibles, consulter le guide de programmation et le guide des paramètres. Les configurations suivantes sont des exemples possibles.

#### ■ Pilotage par Fipio en Profil I/O

La commande et la consigne proviennent de Fipio. La commande est en Profil I/O.

Configurer les paramètres suivants :

| Paramètre                | Valeur       | Commentaire                                                                   |
|--------------------------|--------------|-------------------------------------------------------------------------------|
| Profil                   | Profil I/O   | La commande de marche est simplement obtenue par le bit 0 du mot de commande. |
| Configuration consigne 1 | Carte réseau | La consigne vient de Fipio.                                                   |
| Configuration commande 1 | Carte réseau | La commande vient de Fipio.                                                   |

Configuration par le terminal graphique ou par le terminal intégré :

| Menu                       | Paramètre                          | Valeur               |
|----------------------------|------------------------------------|----------------------|
| [1.6 - COMMANDE] ([ + L -) | [Profil] ( <i>L</i> H <i>L F</i> ) | [Profil I/O] ( / D)  |
|                            | [Canal réf. 1] (F r I)             | [Carte com.] (n E L) |
|                            | [Canal cde 1] ([ d I)              | [Carte com.] (n E L) |

#### ■ Pilotage par Fipio ou par le bornier en Profil I/O

La commande et la consigne proviennent toutes les deux de Fipio ou du bornier. L'entrée LI5 au bornier permet de commuter entre Fipio et le bornier. La commande est en Profil I/O.

La commande est en From 1/0.

Configurer les paramètres suivants :

| Paramètre                 | Valeur                         | Commentaire                                                                   |
|---------------------------|--------------------------------|-------------------------------------------------------------------------------|
| Profil                    | Profil I/O                     | La commande de marche est simplement obtenue par le bit 0 du mot de commande. |
| Configuration consigne 1  | Carte réseau                   | La consigne 1 vient de Fipio.                                                 |
| Configuration consigne 1B | Entrée analogique 1 du bornier | La consigne 1B vient de l'entrée Al1 du bornier.                              |
| Commutation de consigne   | Entrée LI5                     | L'entrée LI5 commute la consigne (1 ↔ 1B).                                    |
| Configuration commande 1  | Carte réseau                   | La commande 1 vient de Fipio.                                                 |
| Configuration commande 2  | Bornier                        | La commande 2 vient du bornier.                                               |
| Commutation de commande   | Entrée LI5                     | L'entrée LI5 commute la commande.                                             |

Nota: La consigne 1B est connectée aux fonctions (sommatrice, PID ...) qui restent actives même après la commutation.

Configuration par le terminal graphique ou par le terminal intégré :

| Menu                          | Paramètre                 | Valeur               |
|-------------------------------|---------------------------|----------------------|
| [1.6 - COMMANDE] ([ + L -)    | [Profil] (CHCF)           | [Profil I/O] ( / []) |
|                               | [Canal réf. 1] (F r I)    | [Carte com.] (n E L) |
|                               | [Canal cde 1] ([ J I)     | [Carte com.] (n E L) |
|                               | [Canal cde 2] ([ d 2)     | [Borniers] (EEr)     |
|                               | [Commutation cmd] ([ [ 5) | [LI5] (L 15)         |
| [1.7 FONCTION d'APPLI] (FUn-) | [Canal réf. 1B] (Fr Ib)   | [Réf. Al1] (R / / )  |
| [COMMUTATION REF]             | [Commut. réf. 1B] (г [ Ь) | [LI5] (L 15)         |

#### ■ Pilotage par Fipio en profil Drivecom

La commande et la consigne proviennent de Fipio. La commande est en profil Drivecom.

Configurer les paramètres suivants :

| Paramètre                | Valeur                     | Commentaire                                                                                      |
|--------------------------|----------------------------|--------------------------------------------------------------------------------------------------|
| Profil                   | Profil Drivecom non séparé | Les commandes de marche suivent le profil Drivecom, commande et consigne viennent du même canal. |
| Configuration consigne 1 | Carte réseau               | La commande vient de Fipio.                                                                      |

Configuration par le terminal graphique ou par le terminal intégré :

| Menu                       | Paramètre                                                | Valeur               |
|----------------------------|----------------------------------------------------------|----------------------|
| [1.6 - COMMANDE] ([ + L -) | [Profil] (LHLF)       [Non séparé] (5 III) (réglage usin |                      |
|                            | [Canal réf. 1] (F r I)                                   | [Carte com.] (n E E) |

#### ■ Pilotage par Fipio ou le bornier en profil Drivecom

La commande et la consigne proviennent toutes les deux de Fipio ou du bornier. L'entrée LI5 au bornier permet de commuter entre Fipio et le bornier.

La commande est en profil Drivecom.

Configurer les paramètres suivants :

| Paramètre                | Valeur                         | Commentaire                                                                                     |
|--------------------------|--------------------------------|-------------------------------------------------------------------------------------------------|
| Profil                   | Profil Drivecom non séparé     | Les commandes de marche suivent le profil Drivecom, commande et consigne viennent du même canal |
| Configuration consigne 1 | Carte réseau                   | La consigne 1 vient de Fipio.                                                                   |
| Configuration consigne 2 | Entrée analogique 1 du bornier | La consigne 2 vient de l'entrée Al1 du bornier.                                                 |
| Commutation de consigne  | Entrée LI5                     | L'entrée LI5 commute la consigne $(1 \leftrightarrow 2)$ et la commande.                        |

**Nota :** La consigne 2 est directement connectée sur la limitation de consigne du variateur. En cas de commutation, les fonctions qui agissent sur la consigne (sommatrice, PID ...) sont inhibées.

Configuration par le terminal graphique ou par le terminal intégré :

| Menu                       | Paramètre                | Valeur                |
|----------------------------|--------------------------|-----------------------|
| [1.6 - COMMANDE] ([ + L -) | [Profil] ( C H C F )     | [Non séparé] (5 / //) |
|                            | [Canal réf. 1] (F r I)   | [Carte com.] (n E E)  |
|                            | [Canal réf. 2] (F r 2)   | [Réf. Al1] (用 / /)    |
|                            | [Commut. réf. 2] (r F [) | [LI5] (L 15)          |

### ■ Commande en profil Drivecom par Fipio et commutation de la consigne au bornier

La commande provient de Fipio.

La consigne provient soit de Fipio soit du bornier. L'entrée LI5 au bornier permet de commuter la consigne entre Fipio et le bornier. La commande est en profil Drivecom.

Configurer les paramètres suivants :

| Paramètre                 | Valeur                         | Commentaire                                                                                                 |
|---------------------------|--------------------------------|----------------------------------------------------------------------------------------------------|
| Profil                    | Profil Drivecom séparé         | Les commandes de marche suivent le profil Drivecom, commande et consigne peuvent venir de différents canaux |
| Configuration consigne 1  | Carte réseau                   | La consigne 1 vient de Fipio.                                                                               |
| Configuration consigne 1B | Entrée analogique 1 du bornier | La consigne 1B vient de l'entrée Al1 du bornier.                                                            |
| Commutation de consigne   | Entrée LI5                     | L'entrée LI5 commute la consigne (1 $\leftrightarrow$ 1B).                                                  |
| Configuration commande 1  | Carte réseau                   | La commande 1 vient de Fipio.                                                                               |
| Commutation de commande   | Canal 1                        | Le canal 1 est le canal de commande.                                                                        |

Nota : La consigne 1B est connectée aux fonctions (sommatrice, PID ...) qui restent actives même après la commutation.

Configuration par le terminal graphique ou par le terminal intégré :

| Menu                             | Paramètre                         | Valeur                        |
|----------------------------------|-----------------------------------|-------------------------------|
| [1.6 - COMMANDE] ([ + L -)       | [Profil] (CHCF)                   | [Séparés] (5 E P)             |
|                                  | [Canal réf. 1] (F r I)            | [Carte com.] (n E Ł)          |
|                                  | [Canal cde 1] ( [ J I)            | [Carte com.] (n E Ł)          |
|                                  | [Commutation cmd] ( <i>C C</i> 5) | [Canal 1 act] ( <i>L</i> d I) |
| [1.7 FONCTION d'APPLI] (F U n -) | [Canal réf. 1B] (F r Ib)          | [Réf. Al1] (用 I I)            |
| [COMMUTATION REF]                | [Commut. réf. 1В] (г Г Ь)         | [LI5] (L 15)                  |

# 6. 2. Scanner de communication

Le choix des variables périodiques se fait par la configuration du scanner de communication.

Les 8 variables périodiques de sortie sont affectées grâce aux 8 paramètres [Adr. Scan. Out•] (n [ R•). Leur configuration par le terminal graphique est accessible via le menu [1.9 - COMMUNICATION] ([ 0 1 -), sous-menu [SCANNER COM. SORTIE] (0 [ 5 -).

Les 8 variables périodiques d'entrée sont affectées grâce aux 8 paramètres [Adr. Scan. In•] (  $_{\Pi} \Pi \Pi \bullet$ ). Leur configuration par le terminal graphique est accessible via le menu [1.9 - COMMUNICATION] (  $_{\Box} \Pi \Pi -$ ), sous-menu [SCANNER COM ENTREE] (  $_{I} L 5 -$ ).

Saisir l'adresse logique du paramètre (voir le guide des paramètres).

Si un paramètre [Adr. Scan. Oute] (n [ Re) ou [Adr. Scan. Ine] (n II Re) est égal à zéro, la variable périodique correspondante n'est pas utilisée par le variateur.

Ces 16 paramètres d'affectation sont décrits dans les tableaux suivants :

| Nom du paramètre              | Variable de sortie | Affectation par défaut     |
|-------------------------------|--------------------|----------------------------|
| [Adr. Scan. Out1] (n [ R I)   | %QW\p.2.c\0.0      | Mot de commande (CMd)      |
| [Adr. Scan. Out2] ( n [ R 2)  | %QW\p.2.c\0.0.1    | Consigne de vitesse (LFrd) |
| [Adr. Scan. Out3] ( n [ 用 3)  | %QW\p.2.c\0.0.2    | Inutilisé                  |
| [Adr. Scan. Out4] ( n [ 用 4)  | %QW\p.2.c\0.0.3    | Inutilisé                  |
| [Adr. Scan. Out5] ( n [ Я 5)  | %QW\p.2.c\0.0.4    | Inutilisé                  |
| [Adr. Scan. Out6] ( _ [ Я Б ) | %QW\p.2.c\0.0.5    | Inutilisé                  |
| [Adr. Scan. Out7] ( _ [ 7 ]   | %QW\p.2.c\0.0.6    | Inutilisé                  |
| [Adr. Scan. Out8] (n [ 用 B)   | %QW\p.2.c\0.0.7    | Inutilisé                  |

| Nom du paramètre               | Variable d'entrée | Affectation par défaut   |
|--------------------------------|-------------------|--------------------------|
| [Adr. Scan. In1] ( ¬ П Я I)    | %IW\p.2.c\0.0     | Mot d'état (EtA)         |
| [Adr. Scan. In2] ( ∩ Π Я 2)    | %IW\p.2.c\0.0.1   | Vitesse de sortie (rFrd) |
| [Adr. Scan. In3] ( ∩ Π 用 ∃)    | %IW\p.2.c\0.0.2   | Inutilisé                |
| [Adr. Scan. In4] (             | %IW\p.2.c\0.0.3   | Inutilisé                |
| [Adr. Scan. In5] ( _ 7 7 7 5 ) | %IW\p.2.c\0.0.4   | Inutilisé                |
| [Adr. Scan. In6] ( п П Я Б )   | %IW\p.2.c\0.0.5   | Inutilisé                |
| [Adr. Scan. In7] ( ח ח ח ר)    | %IW\p.2.c\0.0.6   | Inutilisé                |
| [Adr. Scan. In8] ( ∩ Π 用 🛛 )   | %IW\p.2.c\0.0.7   | Inutilisé                |

#### Exemple de configuration par le terminal graphique :

| RDY              | NET                 | +0.0 | 0Hz   | 0A           |  |
|------------------|---------------------|------|-------|--------------|--|
|                  | SCANNER COM. ENTREE |      |       |              |  |
| Adr. Scar        | n. In1              | :    |       | 3201         |  |
| Adr. Scan. In2 : |                     |      | 8604  |              |  |
| Adr. Scar        | n. In3              | :    |       | 0            |  |
| Adr. Scar        | n. In4              | :    |       | 0            |  |
| Adr. Scar        | n. In5              | :    |       | 0            |  |
| Code             | e                   |      | Quick | $\checkmark$ |  |
| Adr. Scar        | n. In6              | :    |       | 0            |  |
| Adr. Scar        | n. In7              | :    |       | 0            |  |
| Adr. Scan. In8   |                     | :    |       | 0            |  |

| RDY       | NET     | +0.00      | Hz    | 0A           |
|-----------|---------|------------|-------|--------------|
|           | SCANNER | R COM. SOF | RTIE  |              |
| Adr. Scar | n. Out1 | :          |       | 8501         |
| Adr. Scar | n. Out2 | :          |       | 8602         |
| Adr. Scar | n. Out3 | :          |       | 0            |
| Adr. Scar | n. Out4 | :          |       | 0            |
| Adr. Scar | n. Out5 | :          |       | 0            |
| Code      | e       |            | Quick | $\checkmark$ |
| Adr. Scar | n. Out6 | :          |       | 0            |
| Adr. Scar | n. Out7 | :          |       | 0            |
| Adr. Scar | n. Out8 | :          |       | 0            |

#### Nota :

Toute modification effectuée sur les paramètres **[Adr. Scan. Oute]** (n [ Re) ou **[Adr. Scan. Ine]** (n [ Re) doit être faite moteur à l'arrêt. Le programme de l'automate maître devra être mis à jour pour tenir compte de cette modification.

## Exemple de configuration des variables périodiques

Les variables périodiques de sortie et d'entrée à configurer sont les suivantes :

| Variable de sortie | Paramètre affecté          |
|--------------------|----------------------------|
| %QW\p.2.c\0.0      | Mot de commande (CMd)      |
| %QW\p.2.c\0.0.1    | Consigne de vitesse (LFrd) |
| %QW\p.2.c\0.0.2    | Accélération (ACC)         |
| %QW\p.2.c\0.0.3    | Décélération (dEC)         |
| %QW\p.2.c\0.0.4    | Incrément de rampe (Inr)   |
| %QW\p.2.c\0.0.5    |                            |
| %QW\p.2.c\0.0.6    |                            |
| %QW\p.2.c\0.0.7    |                            |

| Variable d'entrée | Paramètre affecté                             |
|-------------------|-----------------------------------------------|
| %IW\p.2.c\0.0     | Mot d'état (EtA)                              |
| %IW\p.2.c\0.0.1   | Vitesse de sortie (rFrd)                      |
| %IW\p.2.c\0.0.2   | Référence de vitesse avant la<br>rampe (FrHd) |
| %IW\p.2.c\0.0.3   | Image des entrées logiques (IL1r)             |
| %IW\p.2.c\0.0.4   | Image physique de l'entrée<br>analogique 1    |
| %IW\p.2.c\0.0.5   | Image physique de l'entrée<br>analogique 2    |
| %IW\p.2.c\0.0.6   |                                               |
| %IW\p.2.c\0.0.7   |                                               |

Configuration du scanner de communication :

| Adresse de la variable<br>de sortie | Adresse logique du paramètre | Adresse de la variable<br>d'entrée | Adresse logique du paramètre |
|-------------------------------------|------------------------------|------------------------------------|------------------------------|
| [Adr. Scan. Out1] (n [ R I)         | 8501                         | [Adr. Scan. In1] ( ¬ П Я I)        | 3201                         |
| [Adr. Scan. Out2] ( ¬ [ Я 2)        | 8602                         | [Adr. Scan. In2] ( ∩ П Я 2)        | 8605                         |
| [Adr. Scan. Out3] ( ¬ [ Я ])        | 9001                         | [Adr. Scan. In3] ( ∩ П Я Э)        | 8604                         |
| [Adr. Scan. Out4] (n [ R 4)         | 9002                         | [Adr. Scan. In4] ( п П Я Ч)        | 5202                         |
| [Adr. Scan. Out5] ( n [ Я 5)        | 9020                         | [Adr. Scan. In5] ( п П Я 5)        | 5242                         |
| [Adr. Scan. Out6] ( ¬ [ Я Б)        | 0                            | [Adr. Scan. In6] ( п П Я Б)        | 5243                         |
| [Adr. Scan. Out7] ( n [ 7 7)        | 0                            | [Adr. Scan. In7] ( _ [] [] 7)      | 0                            |
| [Adr. Scan. Out8] (n [ R B)         | 0                            | [Adr. Scan. In8] ( ¬ П Я В)        | 0                            |

# 6. 3. Défauts de communication

Il est possible de configurer le comportement du variateur lors d'un défaut de communication Fipio.

| L | a configuration est possible via le terminal graphique ou le terminal intégré, |
|---|--------------------------------------------------------------------------------|
| C | depuis le menu [1.8 - GESTION DEFAUTS] (F L E - ), sous-menu                   |
|   | <b>GESTION DÉFAUT COM.]</b> ( <i>L L -</i> ) par le paramètre                  |
| ĺ | Gest. déf. Network] ([LL])                                                     |

| RDY        | NET       | +0.0   | 00Hz | 0A        |
|------------|-----------|--------|------|-----------|
| (          | GESTION I | DEFAUT | COM. |           |
| Gest. déf. | Network   | :      | R    | oue libre |
| Gest. déf. | CANopen   | :      | R    | oue libre |
| Gestion dé | f. Mdb    | :      | R    | oue libre |
|            |           |        |      |           |
|            |           |        |      |           |
| Code       |           |        | Qui  | ick       |

Les valeurs du paramètre [Gest. déf. Network] ([L L) qui déclenchent un défaut variateur [Réseau com.] ([ n F) sont :

| Valeur                         | Signification                           |
|--------------------------------|-----------------------------------------|
| [Roue libre] ( <b>9 E 5</b> )  | Arrêt en roue libre (réglage usine).    |
| [arrêt rampe] ( r П P)         | Arrêt sur rampe.                        |
| [arrêt rapide] (F 5 L)         | Arrêt rapide.                           |
| [Injection DC] ( <i>d</i> [ 1) | Arrêt par injection de courant continu. |

Les valeurs du paramètre [Gest. déf. Network] ([LL]) qui ne déclenchent pas de défaut variateur sont :

| Valeur                              | Signification                                                                                                    |
|-------------------------------------|----------------------------------------------------------------------------------------------------|
| [Déf. ignoré] ( n 🛛 )               | Défaut ignoré.                                                                                                    |
| [Selon STT] ( <b>5</b> <i>E L</i> ) | Arrêt selon la configuration de [Type d'arrêt] (5 Ł Ł).                                                                                    |
| [Vit.repli] (L F F)                 | Passage à la vitesse de repli, conservée tant que le défaut est présent et que l'ordre de marche n'est pas supprimé.                       |
| [Maintien vit] (r L 5)              | Le variateur conserve la vitesse en cours au moment du défaut, tant que le défaut est présent et que l'ordre de marche n'est pas supprimé. |

La vitesse de repli peut être configurée dans le menu [1.8 - GESTION DEFAUTS] (F L E -) par le paramètre [Vitesse de repli] (L F F).

# 6. 4. Paramètres surveillés

Il est possible de sélectionner jusqu'à 4 paramètres pour afficher leur valeur dans le menu **[1.2 - SURVEILLANCE]**, sous-menu **[IMAGE COM.]** du terminal graphique.

La sélection s'effectue via le menu [6 - ECRAN SURVEILLANCE], sous-menu [6.3 - CONFIG. IMAGE COM.].

Chaque paramètre [SELECT. MOT 1] ... [SELECT. MOT 4] permet de choisir l'adresse logique du paramètre. Une adresse nulle permet de désactiver la fonction.

Dans l'exemple donné ici, les mots surveillés sont :

- Paramètre 1 = Courant moteur (LCr) : adresse logique 3204; format décimal signé,
- Paramètre 2 = Couple moteur (Otr) : adresse logique 3205; format décimal signé,
- Paramètre 3 = Dernier défaut apparu (LFt) : adresse logique 7121; format hexadécimal,
- Paramètre désactivé : adresse 0; format par défaut : format hexadécimal.

| RDY     | NET                    | +0.00+ | lz 0A |
|---------|------------------------|--------|-------|
| (       | 6.3 CONFIG. COMM. MAP. |        |       |
| SELECT. | MOT 1                  | :      | 3204  |
| FORMAT  | 1                      | :      | Signé |
| SELECT. | MOT 2                  | :      | 3205  |
| FORMAT  | 2                      | :      | Signé |
| SELECT. | MOT 3                  | :      | 7121  |
| Code    | ÷                      |        | Quick |
| FORMAT  | 3                      | :      | Hexa  |
| SELECT. | MOT 4                  | :      | 0     |
| FORMAT  | 4                      | :      | Hexa  |

Pour chaque mot surveillé, il est possible de lui affecter l'un des trois formats d'affichage suivants :

| Format            | Plage          | Affichage sur le terminal |
|-------------------|----------------|---------------------------|
| Hexadécimal       | 0000 FFFF      | [Hexa]                    |
| Décimal signé     | -32 767 32 767 | [Signé]                   |
| Décimal non signé | 0 65 535       | [Non signé]               |

# 7. 1. Contrôle de l'adresse

A l'aide du terminal graphique ou du terminal intégré, contrôler l'adresse dans le menu [1.9 - COMMUNICATION] ( $[ D \Pi -)$ , sous - menu [FIP311] (F IP -), paramètre [Adresse] (R d r C).

# 7. 2. Voyants lumineux de signalisation (DEL)

La carte Fipio est équipée de 4 voyants de signalisation (DEL) visibles au travers du capot du variateur :

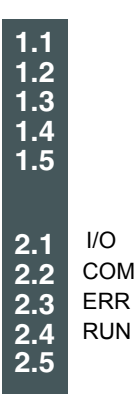

| N° DEL | Couleur | Signification | Allumé                   | Clignotement lent            | ou rapide          |
|--------|---------|---------------|--------------------------|------------------------------|--------------------|
| 2.1    | Rouge   | I/O           | Défaut mineur<br>interne |                              |                    |
| 2.2    | Jaune   | COM           |                          | Echanges<br>sur le bus Fipio | Auto test          |
| 2.3    | Rouge   | ERR           | Défaut grave             | Défaut de<br>communication   | à l'initialisation |
| 2.4    | Vert    | RUN           | Fonctionnement<br>normal |                              |                    |

# 7. 3. Contrôle - commande

Sur le terminal graphique uniquement, le menu **[1.2 - SURVEILLANCE]**, sous-menu **[IMAGE COM.]** permet de visualiser des informations de diagnostic du contrôle - commande entre le variateur et l'automate Fipio :

| Canal de commande actif                                                              |          |                  |            |                     |
|--------------------------------------------------------------------------------------|----------|------------------|------------|---------------------|
| Valeur du mot de commande utilisé<br>pour commander le variateur<br>(en hexadécimal) |          |                  |            |                     |
| Canal de consigne actif                                                              |          |                  |            |                     |
| Valeur de la consigne de fréquence                                                   |          | RUN NE           | ET +50.00  | Hz 80A              |
| (unité 0,1 Hz) utilisée pour piloter le variateur                                    |          |                  | IMAGE COM. |                     |
|                                                                                      |          | Canal cmd.       | :          | Carte COM           |
| Valeur du mot d'état                                                                 |          | Valeur Cmd       | :          | 000F <sub>Hex</sub> |
| (en nexadeciniar)                                                                    | $\sim$   | Canal réf. actif | :          | Carte COM           |
| Valeur de quatre mots supreillés choisis par l'utilisateur                           |          | Référence fréq.  | :          | 500.0 <sub>Hz</sub> |
| L'adresse et le format d'affichage de ces paramètres                                 | <b>`</b> | Mot d'état       | :          | 8627 <sub>Hex</sub> |
| fe - ECRAN SURVEILLANCE                                                              |          | Code             |            | Quick 🗸             |
| sous-menu [6.3 - CONFIG. IMAGE COM.]                                                 |          | W3204            | :          | 53                  |
| La valeur d'un mot surveillé est égale à "" si :                                     |          | W3205            | :          | 725                 |
| <ul> <li>la surveillance n'est pas activée<br/>(adresse égale à W0).</li> </ul>      |          | W7132            | :          | 0000 <sub>Hex</sub> |
| <ul> <li>le paramètre est protégé,</li> </ul>                                        |          | W0               | :          | Hex                 |
| - le paramètre est inconnu (ex. : W3200).                                            | -        | COM. SCANNE      | R IN       |                     |
| Valeur des variables périodiques d'antrée                                            | /        | COM SCANNER      | ROUT       |                     |
|                                                                                      |          | IMAGE MOT CM     | /ID.       |                     |
| Valeur des variables périodiques de sortie                                           | / / ,    | IMAGE REF. FF    | REQ.       |                     |
|                                                                                      |          | DIAG MODBUS      | RESEAU     |                     |
| Mot de commande venant de Fipio                                                      |          | DIAG MODBUS      | НМІ        |                     |
| [Cmd. Carte COM.] (C П d Э)                                                          |          | IMAGE CANope     | n          |                     |
| Consigne de fréquence venant de Fipio<br>[Réf. Carte COM] (L F r 3)                  |          | SCANNER CAR      | TE PROG.   |                     |

# 7. 4. Scanner de communication

Sur le terminal graphique, dans le menu [1.2 - SURVEILLANCE] (5 UP - ), sous-menu [IMAGE COM.] ([ ח ח - ),

- le sous-menu [COM. SCANNER IN] ( / 5 / -) permet de visualiser la valeur des 8 variables d'entrée du scanner de communication [Val Com Scan Ine] (NMe).
- le sous-menu [COM. SCANNER OUT] ( [] 5 F ) permet de visualiser la valeur des 8 variables de sortie du scanner de communication [Val Com Scan Oute] (NCe).

| Variable d'entrée | Paramètre du scanner     | Variable de sortie | Paramètre du scanner     |
|-------------------|--------------------------|--------------------|--------------------------|
| %IW\p.2.c\0.0     | [Val Com Scan In1] (NM1) | %QW\p.2.c\0.0      | [Val Com Scan Out1] (NC1 |
| %IW\p.2.c\0.0.1   | [Val Com Scan In2] (NM2) | %QW\p.2.c\0.0.1    | [Val Com Scan Out2] (NC2 |
| %IW\p.2.c\0.0.2   | [Val Com Scan In3] (NM3) | %QW\p.2.c\0.0.2    | [Val Com Scan Out3] (NC3 |
| %IW\p.2.c\0.0.3   | [Val Com Scan In4] (NM4) | %QW\p.2.c\0.0.3    | [Val Com Scan Out4] (NC4 |
| %IW\p.2.c\0.0.4   | [Val Com Scan In5] (NM5) | %QW\p.2.c\0.0.4    | [Val Com Scan Out5] (NC5 |
| %IW\p.2.c\0.0.5   | [Val Com Scan In6] (NM6) | %QW\p.2.c\0.0.5    | [Val Com Scan Out6] (NC6 |
| %IW\p.2.c\0.0.6   | [Val Com Scan In7] (NM7) | %QW\p.2.c\0.0.6    | [Val Com Scan Out7] (NC7 |
| %IW\p.2.c\0.0.7   | [Val Com Scan In8] (NM8) | %QW\p.2.c\0.0.7    | [Val Com Scan Out8] (NC8 |

La configuration de ces variables périodiques est décrite dans le chapitre "Configuration".

#### Exemple de visualisation du scanner de communication sur le terminal graphique :

| RUN       | NET      | +50.00     | Hz 80A  |
|-----------|----------|------------|---------|
|           | COM.     | SCANNER IN |         |
| Val Com S | Scan In1 | :          | 34359   |
| Val Com S | Scan In2 | :          | 600     |
| Val Com S | Scan In3 | :          | 0       |
| Val Com S | Scan In4 | :          | 0       |
| Val Com S | Scan In5 | :          | 0       |
| Code      |          |            | Quick 🗸 |
| Val Com S | Scan In6 | :          | 0       |
| Val Com S | Scan In7 | :          | 0       |
| Val Com S | Scan In8 | :          | 0       |

| RUN       | NET       | +50.00   | Hz 8  | 0A           |
|-----------|-----------|----------|-------|--------------|
|           | COM. SC   | ANNER OU | Т     |              |
| Val Com S | Scan Out1 | :        |       | 15           |
| Val Com S | Scan Out2 | :        |       | 598          |
| Val Com S | Scan Out3 | :        |       | 0            |
| Val Com S | Scan Out4 | :        |       | 0            |
| Val Com S | Scan Out5 | :        |       | 0            |
| Code      |           |          | Quick | $\checkmark$ |
| Val Com S | Scan Out6 | :        |       | 0            |
| Val Com S | Scan Out7 | :        |       | 0            |
| Val Com S | Scan Out8 | :        |       | 0            |

Dans cet exemple, seuls sont configurés les deux premiers paramètres (affectation par défaut).

| [Val Com Scan In1]  | = [34343] | Mot d'état = 34359 = 16#8637   | <b>→</b> | Etat Drivecom "Operation enabled", marche sens arrière, vitesse atteinte. |
|---------------------|-----------|--------------------------------|----------|---------------------------------------------------------------------------|
| [Val Com Scan In2]  | = [600]   | Vitesse de sortie = 600        | →        | 600 tours/minute                                                          |
| [Val Com Scan out1] | = [15]    | Mot de commande = 15 = 16#000F | →        | Commande "Enable operation" (Marche).                                     |
| [Val Com Scan out2] | = [598]   | Consigne de vitesse = 600      | →        | 598 tours/minute                                                          |

# 7. 5. Défaut de communication

Les défauts Fipio sont signalés sur le voyant lumineux rouge 2.2 (Err) de la carte Fipio.

Dans la configuration usine, si Fipio participe à la commande ou à la consigne, un défaut Fipio déclenche un défaut variateur réarmable [Réseau com.] (L n F) et provoque un arrêt roue libre.

La gestion des défauts de communication est décrite en détail dans le guide des paramètres, chapitre "Surveillance de la communication" :

- Après l'initialisation (mise sous tension), le variateur vérifie qu'au moins un des paramètres de commande ou de consigne a été écrit une première fois par Fipio.
- Ensuite, si un défaut de communication apparaît sur Fipio, le variateur réagit suivant la configuration (défaut, maintien, repli ...).

Il est possible de changer le comportement du variateur en cas de défaut Fipio (voir le chapitre configuration):

- Défaut variateur [Řéseau com.] ([ η F) (arrêt roue libre, arrêt sur rampe, arrêt rapide ou freinage par injection DC),
- Pas de défaut variateur (arrêt, maintien, repli).

Le paramètre **[Défaut réseau com.]** (*C* n *F*) permet d'obtenir une information plus détaillée sur l'origine du dernier défaut **[Réseau com.]** (*C* n *F*). Il est accessible, uniquement sur le terminal graphique, dans le menu **[1.10 DIAGNOSTIC]** (*d C L* -), sousmenu **[PLUS INFOS SUR DEFAUT]** (*R F I* -).

| Valeur | Description des valeurs du paramètre [Défaut réseau com.] (L n F) |
|--------|-------------------------------------------------------------------|
| 0      | Pas de défaut                                                     |
| 1      | Perte de communication avec le maître                             |
| 2      | Automate passé en STOP                                            |
| 3      | Défaut de la carte Fipio (Erreur d'initialisation du FIPCO)       |
| 4      | Défaut de la carte Fipio (Erreur de mise à jour de STATUS_UF)     |
| 5      | Défaut de la carte Fipio (Erreur de mise à jour de ETAT_VOIE)     |

# 7. 6. Défaut carte

Le défaut [liaison com. interne] ( IL F) apparaît lors de problèmes graves :

- défaut matériel de la carte Fipio,
- défaut de dialogue entre la carte Fipio et le variateur.

On ne peut configurer le comportement du variateur sur défaut [liaison com. interne] ( *IL F*), le variateur déclenche en arrêt roue libre. Ce défaut n'est pas réarmable.

- Deux paramètres de diagnostic permettent d'obtenir une information plus détaillée sur l'origine du défaut [liaison com. interne] (ILF):
- [Déf. liaison interne 1] ( I L F I) si le défaut est survenu sur la carte option n°1 (directement montée sur le variateur).
- [Déf. liaison interne 2] ( IL F 2) si le défaut est survenu sur la carte option n°2 (montée sur la carte option n°1).

La carte Fipio peut être en position n°1 ou n°2.

Les paramètres [Déf. liaison interne 1] (*IL F I*) et [Déf. liaison interne 2] (*IL F 2*) sont accessibles sur le terminal graphique uniquement, dans le menu [1.10 DIAGNOSTIC] (*d L ±* -), [PLUS INFOS SUR DEFAUT] (*R F I*-).

| Valeur | Description des valeurs des paramètres [Déf. liaison interne 1] ( IL F I) et [Déf. liaison interne 2] ( IL F 2) |
|--------|----------------------------------------------------------------------------------------------------|
| 0      | Pas de défaut                                                                                                   |
| 1      | Perte de communication interne avec le variateur                                                                |
| 2      | Panne matérielle détectée                                                                                       |
| 3      | Erreur dans le checksum de l'EEPROM                                                                             |
| 4      | EEPROM défectueuse                                                                                              |
| 5      | Mémoire Flash défectueuse                                                                                       |
| 6      | Mémoire RAM défectueuse                                                                                         |
| 7      | Mémoire NVRAM défectueuse                                                                                       |
| 8      | Entrée analogique défectueuse                                                                                   |
| 9      | Sortie analogique défectueuse                                                                                   |
| 10     | Entrée logique défectueuse                                                                                      |
| 11     | Sortie logique défectueuse                                                                                      |
| 101    | Carte inconnue                                                                                                  |
| 102    | Anomalie d'échange sur le bus interne du variateur                                                              |
| 103    | Time out sur le bus interne du variateur (500 ms)                                                               |

# 8. 1. Configuration sous PL7

1 Sous PL7, ouvrir la fenêtre de "Configuration matérielle" de l'automate TSX Premium, puis la fenêtre "Configuration Fipio".

|   | 1 Configuration                                                                                                    |                                                                                                    |               |
|---|----------------------------------------------------------------------------------------------------|----------------------------------------------------------------------------------------------------|---------------|
| l | тsx 57353 V5.1 💌 🌆 🕅 📶                                                                                                    | Configuration FIPIO                                                                                                    |               |
|   |                                                                                                    | TSX 57353 V5.1 Longueur du bus: 0                                                                                                    |               |
|   | P T L F 2 3<br>P T L F P<br>S X P                                                                                                    | Adresse logique Communicateur Module de base Module d'extension                                                                                                    |               |
|   |                                                                                                    | 0       Gestionnaire Fipio       TSX       Ajouter/Modifier un équipement         Point de connexion       Numéro du point de connexion       11         Commentaire       Altivar 71 · @11         63       Terminal privilégié       3                                                                                                    | OK<br>Annuler |
| 2 | Dans cette fenêtre, vous pouvez<br>en double-cliquant sur un point de<br>adresses 0 et 62.<br>La fenêtre "Ajouter/Modifier un éc             | Familles       ajouter un appareil Fipio<br>e connexion situé entre les       ATV-16<br>ATV-58<br>ATV-58F<br>ATV-58F<br>ATV-58<br>DCX-17<br>CCX17-32<br>INDUCTEL<br>LEXIUM       ATV-16<br>ATV-58<br>ATV-58F<br>ATV-58<br>PED C32 P       FED C32 P       FED C32 P       EQP STD CMPCT 32M<br>PED C32 P       FED M32 P       EQP STD MOD 32M<br>FED C2 P       FED C32 P       FED M32 P       EQP STD MOD 32M<br>FED C2 P       FED C32 P       FED C42 P       FED C42 P       FED C4P FED CMPCT 2M<br>FED C4P FED C4PCT 2M<br>FSD C8 P       FED C4P FED C4PCT 8M P |               |
| 3 | Saisissez l'adresse Fipio du varia<br>"Numéro du point de connexion" (<br>du variateur", page <u>7</u> ) et une éver<br>champ "Commentaire". | ateur dans le champ<br>(voir "Codage de l'adresse<br>ntuelle description dans le                                                                                                    |               |
|   | Sélectionnez ensuite la famille "Set le module de base "FED C32"                                                                             | STD_P" (profils standards)<br>' de cette famille (profil                                                                                                    |               |

*d'entrée et de sortie)*, puis cliquez sur "OK" pour valider ces choix.

étendu d'un appareil compact avec 32 mots périodiques

Au retour dans la fenêtre "Configuration matérielle", le nouvel appareil apparaît parmi la liste des adresses logiques Fipio utilisées.

**Nota** : Aucune opération de configuration ou de réglage n'est possible sous PL7 pour ce type de module de base. Ces opérations devront donc être effectuées via soit le terminal intégré ou le terminal graphique (voir "Guide de programmation"), soit via le service des variables périodiques indexées (PKW), décrit dans le présent guide.

| 🔡 Configuration | FIPIO                      |                    |                     |
|-----------------|----------------------------|--------------------|---------------------|
| TSX 57353 V5.   | 1 Longueur du bus:         | 0 77 15 km Equiper | nents configurés: 1 |
| Adresse logique | Communicateur              | Module de base     | Module d'extension  |
| 0               | Gestionnaire Fipio TSX 573 | 53                 | <u>*</u>            |
|                 | Alkivar 71 - @11           | 0 FED C32          |                     |
| 63              | Terminal privilégié        |                    |                     |

# 8. 2. Objets disponibles

| OBJET                                                                                 | DESIGNATION                                                     | ACCES                 | FORMAT  |
|---------------------------------------------------------------------------------------|-----------------------------------------------------------------|-----------------------|---------|
| %QW\p.2.c\0.0.i Variables périodiques de sortie<br>(Commande et réglage du variateur) |                                                                 | Ecriture<br>implicite | 32 mots |
| %IW\p.2.c\0.0.i                                                                       | Variables périodiques d'entrée<br>(Surveillance du variateur)   | Lecture<br>implicite  | 32 mots |
| %I\p.2.c\0.0.ERR Défaut voie                                                          |                                                                 | Lecture<br>implicite  | 1 bit   |
| %MW\p.2.c\0.0.2                                                                       | Status voie<br>(Diagnostic du variateur et de la communication) | Lecture<br>explicite  | 1 mot   |

La carte Fipio du variateur n'offre pas les services PL7 de configuration (%KW\...), de réglage (%MW\...) ni de messagerie Fipio. La configuration et les réglages sont accessibles par le service PKW (variables périodiques indexées).

#### Syntaxe :

Accès mot Sortie : %QW\p.2.c\0.0.i Entrée : %IW\p.2.c\0.0.i

- p: emplacement du processeur (0 ou 1)
- c: numéro du point de connexion sur le bus Fipio (adresse de l'appareil : 1 à 62)
- i : numéro de la variable périodique de sortie ou d'entrée (0 à 31) Remarque : lorsque i = 0, il n'est pas affiché : %QW\p.2.c\0.0

Accès bit Sortie : %QW\p.2.c\0.0.i:Xj Entrée : %IW\p.2.c\0.0.i:Xj

- p: emplacement du processeur (0 ou 1)
- c: numéro du point de connexion sur le bus Fipio (adresse de l'appareil : 1 à 62)
- i : numéro de la variable périodique de sortie ou d'entrée (0 à 31)
- j: numéro du bit (0 à 15)

# 8. 3. Variables périodiques

| Adresse automate                         | Description                       |                                       | Affectation par défaut     |
|------------------------------------------|-----------------------------------|---------------------------------------|----------------------------|
| %QW\p.2.c\0.0                            | Variable p                        | ériodique de sortie n°1               | Mot de commande (CMd)      |
| %QW\p.2.c\0.0.1                          | Variable p                        | ériodique de sortie n°2               | Consigne de vitesse (LFrd) |
| %QW\p.2.c\0.0.2                          | Variable p                        | ériodique de sortie n°3               | non affectée               |
| %QW\p.2.c\0.0.3                          | Variable p                        | ériodique de sortie n°4               | non affectée               |
| %QW\p.2.c\0.0.4                          | Variable p                        | ériodique de sortie n°5               | non affectée               |
| %QW\p.2.c\0.0.5                          | Variable p                        | ériodique de sortie n°6               | non affectée               |
| %QW\p.2.c\0.0.6                          | Variable périodique de sortie n°7 |                                       | non affectée               |
| %QW\p.2.c\0.0.7                          | Variable périodique de sortie n°8 |                                       | non affectée               |
| %QW\p.2.c\0.0.8<br>à<br>%QW\p.2 c\0.0.27 | Non utilisé                       | S                                     | -                          |
| %QW\p.2.c\0.0.28                         | PKW                               | PKEout : Adresse logique du paramètre | -                          |
| %QW\p.2.c\0.0.29                         | de                                | PWout : Code requête                  | -                          |
| %QW\p.2.c\0.0.30                         | sortie                            | PWEout : Valeur du paramètre          | -                          |
| %QW\p.2.c\0.0.31                         | Non utilisé                       |                                       | -                          |

| Adresse automate  | Description                      |                                           | Affectation par défaut   |  |
|-------------------|----------------------------------|-------------------------------------------|--------------------------|--|
| %IW\p.2.c\0.0     | Variable pé                      | riodique d'entrée n°1                     | Mot d'état (EtA)         |  |
| %IW\p.2.c\0.0.1   | Variable pé                      | riodique d'entrée n°2                     | Vitesse de sortie (rFrd) |  |
| %IW\p.2.c\0.0.2   | Variable pé                      | riodique d'entrée n°3                     | non affectée             |  |
| %IW\p.2.c\0.0.3   | Variable pé                      | riodique d'entrée n°4                     | non affectée             |  |
| %IW\p.2.c\0.0.4   | Variable pé                      | riodique d'entrée n°5                     | non affectée             |  |
| %IW\p.2.c\0.0.5   | Variable pé                      | riodique d'entrée n°6                     | non affectée             |  |
| %IW\p.2.c\0.0.6   | Variable périodique d'entrée n°7 |                                           | non affectée             |  |
| %IW\p.2.c\0.0.7   | Variable périodique d'entrée n°8 |                                           | non affectée             |  |
| %IW\p.2.c\0.0.8   |                                  |                                           | -                        |  |
| à                 | Non utilisés                     |                                           |                          |  |
| %IVV\p.2.c\0.0.27 |                                  |                                           |                          |  |
| %IW\p.2.c\0.0.28  |                                  | PKEin : Adresse logique du paramètre      | -                        |  |
| %IW\p.2.c\0.0.29  | d'entrée                         | RWin : Code réponse                       | -                        |  |
| %IW\p.2.c\0.0.30  |                                  | PWEin : Valeur du paramètre / code erreur | -                        |  |
| %IW\p.2.c\0.0.31  | Non utilisé                      |                                           | -                        |  |

Pour l'affectation des variables périodiques, reportez-vous au chapitre "Configuration - Scanner de communication". Pour la visualisation des valeurs des variables périodiques, reportez-vous au chapitre "Diagnostic - Scanner de communication".

# 8.4. Service PKW

Le service PKW permet un accès en lecture et en écriture aux paramètres du variateur.

#### PKW de sortie

PKEout

Adresse logique du paramètre.

• RWout

= 0 : service PKW inactif

= 1 : lecture

= 2 : écriture

Si PKEout et RWout (différent de 0) restent inchangés, le variateur effectue la fonction en permanence. Aussi, si l'on veut un service confirmé, il est nécessaire de remettre à zéro RWout entre chaque transaction.

• PWEout

Dans le cas d'une écriture : valeur du paramètre à écrire

#### PKW d'entrée

#### • PKEin

Lorsque PKEin devient égal à PKEout, le résultat de la transaction PKW est disponible.

#### • RWin

- = 0 : service PKW inactif
- = 1 : lecture correcte
- = 2 : écriture correcte
- = 7 : erreur d'écriture ou de lecture

#### PWEin

- En cas de lecture ou d'écriture correcte : valeur du paramètre. Lors d'une écriture, cette valeur peut être différente de la valeur de PKWout si PKWout n'est pas dans les limites admissibles (l'écriture est acceptée mais écrêtée ou épiétée).

- En cas d'erreur :
- = 0 : adresse incorrecte
- = 1 : écriture refusée (paramètre en lecture seule ou forçage local empêchant l'écriture d'un paramètre de configuration ou de réglage).

Nota : Les paramètres qui sont configurés dans les variables périodiques de sortie ne doivent pas être modifiés par la variable indexée PKW.

# 8. 5. Exemples

#### Exemple 1 : Lecture cyclique de HSP (3104)

Résultat de la lecture 500 (50 Hz)

|        | PKW de sortie | PKW d'entrée |      |  |
|--------|---------------|--------------|------|--|
| PKEout | 3104          | PKEin        | 3104 |  |
| RWout  | 1             | RWin         | 1    |  |
| PWEout | _             | PWEin        | _    |  |

## Exemple 2 : Ecriture cyclique de LSP (3105) à la valeur 100 (10 Hz)

|        | PKW de sortie |       | PKW d'entrée |
|--------|---------------|-------|--------------|
| PKEout | 3105          | PKEin | 3105         |
| RWout  | 2             | RWin  | 2            |
| PWEout | 100           | PWEin | 100          |

## Exemple 3 : Ecriture erronée : paramètre RFR (3202) en lecture seule

|        | PKW de sortie |       | PKW d'entrée |
|--------|---------------|-------|--------------|
| PKEout | 3202          | PKEin | 3202         |
| RWout  | 2             | RWin  | 7            |
| PWEout | 500           | PWEin | 1            |

## Exemple 4 : Ecriture de HSP (3104) à 1000 (100 Hz), écrêtée à 600 (60 Hz) par le variateur

#### 1 écriture

|        | PKW de sortie | PKW d'entrée |      |  |
|--------|---------------|--------------|------|--|
| PKEout | 3104          | PKEin        | 3104 |  |
| RWout  | 2             | RWin         | 2    |  |
| PWEout | 1000          | PWEin        | 1000 |  |

Le PKW d'entrée répond dans le cycle de scrutation du bus. La requête est transmise ultérieurement au variateur, le paramètre est écrêté quelques millisecondes plus tard. Il faut attendre un cycle pour le constater.

#### 2 suivie d'une lecture

|        | PKW de sortie |  |
|--------|---------------|--|
| PKEout | 3104          |  |
| RWout  | 1             |  |
| PWEout | _             |  |

|       | PKW d'entrée |
|-------|--------------|
| PKEin | 3104         |
| RWin  | 1            |
| PWEin | 600          |

#### ■ Exemple 5 : Visualisation des entrées/sorties en mode mise au point

Exemple de table d'animation sous PL7 présentant les données périodiques échangées avec un variateur à l'adresse 11 sur un bus Fipio :

| 🔣 Table:ALTIV    | /AR71_TEST        |                             |                 |        |      | _ 🗆 ×       |
|------------------|-------------------|-----------------------------|-----------------|--------|------|-------------|
|                  |                   |                             |                 |        |      | 22/27       |
| - Modification - | Repère            | Symbole / Nom               | Valeur courante | Nature | Туре | Commentaire |
|                  | %QW40.2.1140.0    | Nc1_cmd_command_register    | 16#000F         |        |      |             |
| F3 Modifier      | %QW\0.2.11\0.0.1  | Nc2_lfrd_nominal_speed      | 1000            |        |      |             |
|                  | %QW40.2.1140.0.2  | Nc3_acc_acceleration_time   | 50              |        |      |             |
|                  | %QW40.2.1140.0.3  | Nc4_dec_deceleration_time   | 100             |        |      |             |
| F8 1             | %QW\0.2.11\0.0.4  | Nc5_inr_ramp_increment      | 1               |        |      |             |
|                  | %QW\0.2.11\0.0.5  | Nc6                         | 0               |        |      |             |
| – Forçage – – –  | %QW40.2.1140.0.6  | Nc7                         | 0               |        |      |             |
|                  | %QW\0.2.11\0.0.7  | Nc8                         | 0               |        |      |             |
| F4 Forcer 0      |                   |                             |                 |        |      |             |
| E5 Eproer 1      | ×IV40.2.1140.0    | Nm1_eta_status_word         | 16#0627         |        |      |             |
|                  | ×IV40.2.1140.0.1  | Nm2_frhd_reference_speed    | 1000            |        |      |             |
| F6 Déforger      | %IW40.2.1140.0.2  | Nm3_rfrd_actual_speed       | 1000            |        |      |             |
|                  | ×IV40.2.1140.0.3  | Nm4_il1i_logic_inputs_image | 16#0005         |        |      |             |
| Affichage —      | ×IV40.2.1140.0.4  | Nm5_ai1c_ai1_image          | 3925            |        |      |             |
|                  | %IW40.2.1140.0.5  | Nm6_ai2cai2_image           | 2513            |        |      |             |
|                  | ×IV40.2.1140.0.6  | Nm7                         | 0               |        |      |             |
|                  | %IW40.2.1140.0.7  | Nm8                         | 0               |        |      |             |
|                  |                   |                             |                 |        |      |             |
|                  | %QW40.2.1140.0.28 | Out_pke                     | 3105            |        |      |             |
|                  | %QW\0.2.11\0.0.29 | Out_rw                      | 2               |        |      |             |
|                  | %QW\0.2.11\0.0.30 | Out_pwe                     | 100             |        |      |             |
|                  |                   |                             |                 |        |      |             |
|                  | %IW40.2.1140.0.28 | ln_pke                      | 3105            |        |      |             |
|                  | %IW40.2.1140.0.29 | ln_rw                       | 2               |        |      |             |
|                  | %IW40.2.1140.0.30 | In_pwe                      | 100             |        |      |             |
|                  |                   |                             |                 |        |      |             |
| Γ                |                   |                             |                 |        |      |             |
| j L              |                   |                             |                 |        |      |             |

Les variables périodiques présentées ici correspondent à celles qui sont décrites dans l'exemple situé à la page 13.

Leurs valeurs sont décrites ci-dessous (voir le guide des paramètres) :

- Commande périodique du variateur (%QW\0.2.11\0.0 à %QW\0.2.11\0.0.7) :
  - Mot de commande (CMd) = 16#000F = "Enable operation" : Commande de passage ou maintien à l'état "Operation enabled" du variateur (ATV en marche) dans le graphe d'état DSP402
  - Consigne de vitesse (LFrd) = 1000 : commande du moteur à 1 000 tr/mn
  - Incrément de rampe (Inr) = 1 : unité de 0,1 s appliquée, entre autres, à ACC et à DEC
  - Accélération (ACC) = 50 : accélération de 5,0 s (50 × 0,1 s)
  - Décélération (dEC) = 100 : décélération de 10,0 s (100 × 0,1 s)
- Surveillance périodique du variateur (%IW\0.2.11\0.0 à %IW\0.2.11\0.0.7) :
- Mot d'état (EtA) = 16#0627 : Variateur en état "Operation enabled" (ATV en marche) dans le graphe d'état DSP402 avec consigne atteinte / régime établi (bit 10 = 1)
- Vitesse de sortie (FrHd) et Référence de vitesse avant la rampe (rFrd) = 1000 : 1 000 tr/mn
- Image des entrées logiques (IL1r) = 16#0005 : Entrées logiques L11 et L13 actives
- Image physique de l'entrée analogique Al1 (Al1r) = 3925 : 3,925 V (ou mA) sur Al1
   Image physique de l'entrée analogique Al2 (Al2r) = 2513 : 2,513 V (ou mA) sur Al2
- Utilisation du service PKW des variables périodiques indexées (requête = %QW\0.2.11\0.0.28 à %QW\0.2.11\0.0.30 et réponse = %IW\0.2.11\0.0.28 à %IW\0.2.11\0.0.30) :
  - Requête d'écriture cyclique (RWout = 2) de la variable LSP (PKEout = 3105) à 10 Hz (PWEout = 100)
  - Réponse positive : écriture effectuée avec succès (RWin = 2)

Dans cet état, le moteur tourne en marche avant à la vitesse de référence (1 000 tr/mn)

# 8. 6. Diagnostic sous PL7

- 1 Contrôler les mots système %SW128 à %SW131. Chaque bit de ce groupe de mots est significatif de l'état d'un appareil connecté sur le bus Fipio.
- 2 Contrôler le mot implicite "Défaut module" %I\p.2.c\0.MOD.ERR qui surveille le point de connexion. Normalement à 0, il est à 1 en cas de défaut.
- **3** Pour plus de renseignements, lire le "Status voie" %MW\p.2.c\0.0.2. Cette information est mise à jour par la commande explicite READ\_STS %CH\p.2.c\0.0, p : emplacement de processeur (0 ou 1),
  - c : numéro du point de connexion.

#### Définition du "Status voie"

| Bit | Description                                            |
|-----|--------------------------------------------------------|
| 0   | Réservé                                                |
| 1   | Réservé                                                |
| 2   | Réservé                                                |
| 3   | Défaut alimentation                                    |
|     |                                                        |
| 4   | Réservé                                                |
| 5   | Défaut de configuration matérielle (CFI)               |
| 6   | Défaut de communication avec l'automate                |
| 7   | Réservé                                                |
|     |                                                        |
| 8   | Défaut de configuration                                |
| 9   | Module absent                                          |
| 10  | Module hors service                                    |
| 11  | Module en défaut                                       |
|     |                                                        |
| 12  | Défaut interne, défaut matériel TSX                    |
| 13  | Défaut interne, défaut système TSX                     |
| 14  | Défaut de dialogue, défaut de communication Fipio      |
| 15  | Défaut de dialogue, défaut de paramétrage du variateur |

AVT61/71\_fipio\_FR\_1755882\_03

1755882 11/2009